## 112 新生報到資料線上填報及本土語言選課操作步驟

1. 校務行政系統-點選「新生報到」

| 單一身分驗證 ▼ 其他登入 |                                                                                                    |
|---------------|----------------------------------------------------------------------------------------------------|
| 臺北市單一身分驗證     | <ul> <li>操作說明</li> <li>• 師生請使用「單一身份驗證」登入,其他</li> <li>• 第一次登入後請儘速修改密碼。</li> <li>• 密碼合英文請注意大小寫。</li> <li>• 密碼強誤3次,將鎖定15分鐘,請稍後再登入。</li> <li>• 密碼強誤3次,將鎖定15分鐘,請稍後再登入。</li> <li>• 密碼強誤3次,將鎖定15分鐘,請稍後再登入。</li> <li>• 密碼強誤3次,將鎖定15分鐘,請稍後再登入。</li> <li>• 密碼強誤3次,將鎖定15分鐘,請稍後再登入。</li> <li>• 密碼強誤3次,將鎖定15分鐘,請稍後再登入。</li> <li>• 密碼強誤3次,將鎖定15分鐘,請稍後再登入。</li> <li>• 建議使用Chrome, Firefox以取得較佳的使用者體驗。</li> </ul> |

帳號為新生的身份證字號

預設密碼為民國年出生年月日(如民國 99 年 9 月 9 日請輸入 0990909,共7碼) 因應個資安全維護,第一次登入請先變更密碼,請務必牢記重設後密碼。若不慎遺忘,須 電聯註冊組重設。

| 新生報                   | 到登入                           |
|-----------------------|-------------------------------|
| 帳號                    |                               |
|                       |                               |
| 密畴                    |                               |
|                       | • 喉號為新生的身份證子號、居留證號碼、護照號碼。     |
| 驗證碼                   | <ul> <li>         ·</li></ul> |
| BSI.7                 | • 因應個資安全維護, 第一次登入請先變更密碼。      |
| ※驗證碼不清楚時,可重新點選圖片重新產出。 | • 驗證碼英文不分大小寫。                 |
| 登入    清除              | ▲ 忘記密碼                        |
|                       | ſ                             |

## 2. 填寫基本資料及選擇本土語

- 本土語言因應師資媒合,客家語及原住民族語需另選擇『腔調』
- 填寫完畢後點選存檔

| 學號                                                                                                    |         | 出生日期                                                                                                    |                                                                                                    |   |
|----------------------------------------------------------------------------------------------------|---------|----------------------------------------------------------------------------------------------------|----------------------------------------------------------------------------------------------------|---|
|                                                                                                    |         | 民國 98 年 月 日                                                                                                    |                                                                                                    |   |
| 姓名                                                                                                    |         | 星座*                                                                                                    |                                                                                                    |   |
| 張                                                                                                    |         | 請選擇                                                                                                    |                                                                                                    | ~ |
| 英文譯名*                                                                                                    |         | 原住民身份                                                                                                    |                                                                                                    |   |
| -                                                                                                    | 外交部譯音系統 | 請選擇                                                                                                    |                                                                                                    | ~ |
|                                                                                                    |         |                                                                                                    |                                                                                                    |   |
| 性別                                                                                                    |         | 原住民族別                                                                                                    |                                                                                                    |   |
|                                                                                                    |         | 調選擇                                                                                                    |                                                                                                    | ~ |
| Ⅲ型<br>                                                                                                    |         | 家庭狀況*                                                                                                    | 單親*                                                                                                    |   |
| R7 /21+                                                                                                    |         | ; ; ; ; ; ; ; ; ; ; ; ; ; ; ; ; ; ; ;                                                                                                    | ~ 請選擇                                                                                                    | Ŷ |
| 出生地*                                                                                                    |         |                                                                                                    |                                                                                                    |   |
|                                                                                                    |         | ◆工譜言*                                                                                                    | 丹丘 词词                                                                                                    |   |
| 請選擇<br>身分證號                                                                                                    |         | <ul> <li>▲工語言<sup>*</sup></li> <li>&gt; 請選擇</li> <li>身份證件</li> </ul>                                                                                                    | 22词<br>→ 〕 [請選擇                                                                                                    | - |
| 請選擇<br>身分證號<br>1.2                                                                                                |         | <ul> <li>◆工語言<sup>*</sup></li> <li>&gt;<br/>→<br/>→<br/>→</li></ul>                                                                                                    | 22词<br>→                                                                                                    | - |
| 請選擇<br>身分蹤號<br>_2<br>獲照                                                                                           |         | <ul> <li>▲工語言<sup>*</sup></li> <li>請選擇</li> <li>身份證件</li> <li>國籍</li> <li>太网路</li> </ul>                                                                                                    | 22词<br>→ 〕                                                                                                    | - |
| 請選擇<br>身分證號<br>_2<br>獲照                                                                                           |         | <ul> <li>▲工語言。</li> <li>→ 工語言。</li> <li>請選擇</li> <li>身份證件</li> <li>回籍         本回籍         仮留         使足地     </li> </ul>                                                                                                    | /                                                                                                    | - |
| 請選擇<br>身分證號<br>L2<br>選照<br>冒留證號碼                                                                                  |         | <ul> <li>▲工語言。</li> <li>請選擇</li> <li>身份證件</li> <li>國籍</li> <li>本回籍</li> <li>傷居地</li> </ul>                                                                                                    | <u> <u> </u> <u> </u> <u> </u> <u> </u> <u> </u> <u> </u> <u> </u> <u> </u> <u> </u> </u>                                                                                                    | • |
| 請選擇<br>身分諂號<br>_2<br>獲限<br>居留證號碼                                                                                  |         | <ul> <li>▲工語言。</li> <li>&gt; 請選擇</li> <li>&gt; 身份證件</li> <li>四籍</li> <li>本 國籍</li> <li>僅 居地</li> <li></li> </ul>                                                                                                    | 2 2 3 2 3 2 3 2 3 2 3 2 3 2 3 2 3 2 3 2                                                                                                    |   |
| 請選擇<br>4                                                                                                    |         | <ul> <li>▲工語言。</li> <li>→工語言。</li> <li>請選擇</li> <li>身份證件</li> <li>回籍</li> <li>本回籍</li> <li>僅居地</li> <li>戶籍通訊</li> </ul>                                                                                                    | <u> <u> </u> <u> </u> <u> </u> <u> </u> <u> </u> <u> </u> <u> </u> <u> </u> <u> </u> </u>                                                                                                    |   |
| 請選擇<br>●分證號<br>.2<br>進照                                                                                           |         | <ul> <li>▲工語言。</li> <li>→ 江語言。</li> <li>→ 江語言。</li> <li>● 分證件</li> <li>● 分證件</li> <li>■ ○</li> <li>■ ○</li> <li>■ ○</li> <li>■ ○</li> <li>● ○</li> <li>● ○</li></ul>                                                                                                    | <u> <u> </u> <u> </u> <u> </u> <u> </u> <u> </u> <u> </u> <u> </u> <u> </u> <u> </u> </u>                                                                                                    | - |
| 請選擇<br>身分證號<br>L2<br>擴照<br>层留證號碼                                                                                  |         | <ul> <li>▲工語言。</li> <li>→工語言。</li> <li>請選擇</li> <li>身份證件</li> <li>回籍</li> <li>本回籍</li> <li>僅居地</li> <li>戶籍通訊</li> </ul>                                                                                                    |                                                                                                    |   |
| 請選擇         身分證號         L2         讓照         冒留證號碼         「前載電話                                                |         | <ul> <li>▲工語言。</li> <li>請選擇</li> <li>身份證件</li> <li>回籍</li> <li>本回籍</li> <li>備居地</li> <li>戶籍通訊</li> <li>通訊電話。</li> </ul>                                                                                                    | <u> <u> </u> <u> </u> <u> </u> <u> </u> <u> </u> <u> </u> <u> </u> <u> </u> <u> </u> </u>                                                                                                    |   |
| 請選擇         身分證號         12         道照         居留證號碼         「動電話         戶籍電話・         -                         |         | <ul> <li>▲工語言。</li> <li>→工語言。</li> <li>→ 試選探</li> <li>身份證件</li> <li>● 本回籍</li> <li>● 体回第</li> <li>● 体面第</li> <li>● 体面第</li> <li>● 体面第</li> <li>● 体面第</li> <li>● 体面第</li> <li>● 体面第</li> <li>● (二) ● (二) ● (□) ● (□) ● (□</li></ul> | 2 2 2 3 2 2 3 2 2 3 2 3 2 3 2 3 2 3 2 3                                                                                                    |   |
| 請選擇         身分諂號         L2         違照         房留諂號碼         行動電話         戶籍電話*         ●         戶籍電話*         ● |         | <ul> <li>▲工語言。</li> <li>通道理様</li> <li>身份證件</li> <li>回籍</li> <li>本回籍</li> <li>信居地</li> <li>「戶籍通訊</li> <li>通訊電話。</li> <li>通訊地址。</li> </ul>                                                                                                    | 2 2 2 3 2 2 3 2 3 2 3 2 3 2 3 2 3 2 3 2                                                                                                    |   |
| 請選擇                                                                                                    | ✓       | <ul> <li>▲工語言。</li> <li>通道探</li> <li>身份證件</li> <li>回籍</li> <li>本回籍</li> <li>僅居地</li> <li>戶籍通訊</li> <li>通訊電話。</li> <li>「通訊地址。</li> <li>4</li> <li>普選擇</li> </ul>                                                                                                    | Y       請選擇         Y       請選擇         1       1         1       1         1       1         1       1         1       1         1       1         1       1         1       1         1       1         1       1         1       1         1       1         1       1         1       1         1       1         1       1         1       1         1       1         1       1         1       1         1       1         1       1         1       1         1       1         1       1         1       1         1       1         1       1         1       1         1       1         1       1         1       1         1       1         1       1         1       1         1       1 |   |

## 3. 填寫家庭資料

- 依序填寫-家長-監護人-兄弟姊妹-同住親屬-家庭現況
- 填寫完畢後點選存檔

| 家長1 家長2 | 2 監護人        | 兄弟姊妹 | 同住親屬 | 家庭現況                                    |
|---------|--------------|------|------|-----------------------------------------|
| 姓名*     |              |      |      | 學歷*                                     |
| 張       |              |      | - 不詳 | 請選擇                                     |
| 現況*     |              |      |      | 行動電話*                                   |
| 請選擇     |              |      | ~    |                                         |
| 職業*     |              |      |      | 圆籍*                                     |
| 公       | $\checkmark$ |      |      | 請選擇                                     |
| 職稱*     |              |      |      | 電子郵件                                    |
|         |              |      |      |                                         |
| 工作機構*   |              |      |      | 身份證字號                                   |
|         |              |      |      | 若需要申請學費補助者,請填寫父母親正確的身份證字號,若不需申請則<br>填寫。 |
|         |              |      |      | 居留證號碼                                   |
|         |              |      |      |                                         |
|         |              |      |      | 稱謂*                                     |
| L年      |              |      | ]    | 請選擇 >                                   |
| 住家電話*   |              |      |      |                                         |

- 免學費申請(請先於新生資料系統填寫申請意願,紙本申請表將於新生始業輔導(8/22)統一發放。)
  - 選擇是否申請 12 年國教免學費
  - 選擇是,請繼續往下填寫資料,是否為單親
  - 並接續填寫父母資料
- ◆ 免學費:家庭年所得總額低於 148 萬(採計數額為含分離課稅之所得額合計),112 學年度 第1學期家戶年所查調以 110 年度為準,經由教育部向財政部財稅資料中心進行財稅查 調,通過後得免繳納學費,無須具備特殊身分。

| 聖護人<br>現長一、東長二不同人才看視客・東庭賀科已供品籍物理定) 名<br>派<br>分記號<br>靖選揮<br>上傳證明文件<br>上傳證明文件(戶口名現成戶種證書・相同戶裡只是上場一分)) |
|----------------------------------------------------------------------------------------------------|
| Rg員一・家員二不同人才看視器・家庭資料已得基礎の違念)<br>名<br>派<br>分 招貌                                                     |
| 張<br>分월號<br>靖選揮 ~<br>上傳證明文件                                                                        |
| 請<br>請選擇 ~<br>業<br>上傳證明文件<br>上傳證明文件                                                                |
| 構<br>請選擇 ~<br>業<br>上傳證明文件<br>上傳證明文件                                                                |
| ★<br>请選擇 ><br>上傳證明文件                                                                               |
| 上傳證明文件(戶口名傳或戶籍謄本・相同戶篇只需上傳一份))                                                                      |
| 上傳鎧明文件(戶口名簿或戶籍譜本,相同戶籍只需上傳一份)                                                                       |
| 上傳項目 下載 退回款況 退回原因                                                                                  |
| <ul> <li>P山石湾或戸籍謄本2</li> <li>戶口名簿或戶籍謄本3</li> </ul>                                                 |
|                                                                                                    |
| • 檔案不得超過5MB                                                                                        |
| 12年國教免學費申請表                                                                                        |
|                                                                                                    |
|                                                                                                    |
|                                                                                                    |
|                                                                                                    |

- 5. 特殊身分之學雜費減免
  - 具有以下身分:現役軍人子女、軍公教遺族、原住民學生、低收/中低收入戶子女、特殊境遇家庭子女、身心障礙人士子女/學生、姊妹同校...等,學費與雜費依固定比例減免。
  - 請參閱新生專區費用減免說明,並於<u>8/10(四)前</u>繳交紙本申請表及證明文件至教務處 註冊組。

| 特殊身分減免 🥝                                                                                                    |                     |
|----------------------------------------------------------------------------------------------------|---------------------|
|                                                                                                    |                     |
|                                                                                                    | PDF <sup>範本下載</sup> |
|                                                                                                    |                     |
| 〕身心障礙學生                                                                                                    |                     |
|                                                                                                    |                     |
| (減收全部學費、雜費、實習實驗費)                                                                                                    |                     |
|                                                                                                    |                     |
| 」 中低收入戶子女<br>(您会各與電磁投票,只减收600%時期、帶所帶點單,又您会各與電磁投票,減收600%顯單、時間、帶所帶點量)                                                                                                    |                     |
| (REALE AN REALE AN REALESSON OF THE REALESSON REALESSON |                     |
|                                                                                                    |                     |
| (補助助學金11000元、伙食費補助10500元、住宿費補助3500元(限寄宿學校宿舍者)                                                                                                    |                     |
| ) with Hereney                                                                                                    |                     |
| 」付林規超後超<br>(需縣市政府、公所開立之有效期限内特殊境遇家庭身分證明文件)(符合免學費資格者,另減收60%雜費、實習實驗費,不符合免學費資格者,減收60%學費、9                                                                                                    | 雑費、査習實驗費)           |
|                                                                                                    |                     |
| 〕 軍公救遺族、傷殘榮軍子女                                                                                                    |                     |
| (符合資格者,依相關基準給予全公費、半公費或減免學雜費之優待。)                                                                                                    |                     |
| 〕現役軍人之女                                                                                                    |                     |
| (減收學費30%)                                                                                                    |                     |
|                                                                                                    |                     |
|                                                                                                    |                     |
| (就學費用補助(學費以外其他就學所需相關費用),同一學期以補助1.又為限,且不包括已享有政府其他各類就學所需相關費用補助或減免者。每學期不得超過500                                                                                                    | 00元。)               |
| 經濟弱勢學生,指突遭變故或因其他特殊狀況,造成家庭經濟困難,致無法順利受學校教育之在學學生(以下簡稱學生);其突遭變故或因其他特殊狀況之情形                                                                                                    | 如下:                 |
| 1. 戶內人口死亡、遭受意外偏審或罹患重病。                                                                                                    |                     |
| 2. 負擔家庭主要生計責任者,失業、失蹤、應徵集、召集入營服兵役或替代役現役、入獄服刑、因案羈押、依法拘禁或其他原因,無法工作。                                                                                                    |                     |
| 3. 各德学校士莱氏学生,时文学生教师已已递取制制作,演绎学校历史中华方法演史                                                                                                    |                     |
| 3. 貝倫多陡主安主計貫住者,財產或任款販尸囚這速制執行、保續或具他尿囚不能反时進用。                                                                                                    |                     |
| 3. 貝加水陆主要工訂買工者,則產或付款物/口過速制%(1、尿病或具心原因不能及附進用。<br>4. 已申請福利項目或保險給付,尚未核准。                                                                                                    |                     |
| <ul> <li>3. 貝加來她主要工具實工者,對產或付款物戶回還速制執行、煉頭或具心原因不能及附進用。</li> <li>4. 已申請福利項目或保險給付,尚未核准。</li> <li>5. 還家庭暴力、性侵害或絕社政機關庇護安置。</li> </ul>                                                                                                    |                     |
| <ul> <li>3. 貝加來越主要主制實工者,對產或付款物戶回還速制執行、凍結或具心原因不能及附進用。</li> <li>4. 已申請福利項目或保險給付,尚未核准。</li> <li>5. 還家庭展力、性侵害或絕社政機關庇護安置。</li> <li>6. 因天然或人為災害、事款或經濟發生變說致生活發生困難。</li> </ul>                                                                                                    |                     |

- 6. 數位學生證整合服務個資同意書
  - 選擇是否同意提供個資
  - 點選存檔
  - 不須列印同意書,紙本同意書將統一於新生始業輔導時發下

| 愛的調                  | 家長您好:                                                                                                    |
|----------------------|----------------------------------------------------------------------------------------------------|
| ji<br>J              | 「台北通數位學生證」係為提供蓋北市國立及公私立高級中等以下各級學校學生身分識別及到離校刷卡功能之卡證,為期提供更多元的服務,如悠遊卡記名 服務(所謂記名服務將可提供<br>H掛失等服務, 可於「悠遊卡約定條款」內查詢(https://www.easycard.com.tw/term))、台北通會員服務及臺北市立圖書 館借開證服務等功能,臺北市政府(以下簡稱本府)為蒐集相I<br>人資料,故而請您詳讀個人資料提供及處理說明。 |
| — ` 告                | 知個人資料事項:                                                                                                    |
| ۔<br>(h              | 依據個人資料保護法等相關規定,明列以下告知事項(下列代號為「法務部-個人資料保護法之特定目的及個人資料之類別代號」,可於法務部主管法規查詢系 統網站查詢相關代號說明<br>ttps://mojlaw.moj.gov.tw/LawContent.aspx?LSID=FL010631)):                                                                       |
| ( <del>-</del><br>(: | 一) 蒐集個人資料之機關及公司:本府教育局、資訊局、學校、市立圖書館總館及分館、臺北大眾捷運股份有限公司及悠遊卡股份有限公司。<br>二) 蒐集之目的(代號:067、072、081、109、115、135、136、137、146、157、158、159、175):                                                                                  |
|                      | 1. 為提供台北通數位學生證、台北通會員服務、您遊卡記名服務及臺北市立圖書館借開證等服務。<br>2. 台北通相關優惠及其他服務個實聲明可至台北卡網頁(站)【 https://id.taipei。此綱頁(站)將於109年7月更名為台北通綱頁(站)】查詢。                                                                                       |
| (                    | 三) 個人資料之頭別(代號:C001、C003、C011):                                                                                                    |
|                      | 識別頊(例如:中、英文姓名、國民身分證統一編號、聯絡電話號碼、地址、電子郵遞地址、市民卡卡號等)、特徵類(例如:出生年月日、國籍等)。                                                                                                    |
| (                    | 四)個人資料利用之期間、對象、地區及方式:<br>1.期間:個人資料蒐集之特定目的存續期間或本府依相關法令或契約約定執行業務所必須之保存期間。                                                                                                    |
|                      | 2. 對象:本府教育局、資訊局、學校、市立圖書館總館及分館、臺北大眾捷運股份有限公司、悠遊卡股份有限公司及本府業務委外廠商。                                                                                                    |
|                      | 3. 地區:本府所屬機關所在地、本府藥務委外機構所在地、與本府有業務往來之機構所在地。                                                                                                    |
|                      | 4. 方式:用於提供單一識別服務,並使用於本府各市政服務及統計研究分析,包含依您授權存取之第三方網站或應用程式的要求,將個人資料提供予該服務機關。                                                                                                    |
| (3                   | 五) 依個人資料保護法第三條規定得行使之權利及方式:申請者於身分獲確認後,得向本府教商局、悠遊卡股份有限公司、台北通或臺北市立圖書館等服務窗口提出申請,以查詢、開賢<br>製給複製本、補充 / 更正、 請求停止蒐集、處理、利用或刪除個人資料內容。                                                                                           |
| ()                   | 六)不提供個人資料之權益影響:您可以自由選擇是否提供個人資料,若您拒絕提供申辦所需之全部或部分個人資料,或嗣後要求删除、停止利用個人資料內容,本府將無法為您提供特<br>之服務。                                                                                                    |
| 二、勾                  | 選不同意或未繳回此同意書者,將無法享有台北通會員服務、悠遊卡記名服務(卡片掛失等服務)及臺北市立圖書館借閱服務。                                                                                                    |
| _ `4<br>_ #          | 選へ同思或木淑回此问思嘗者,將無法學有台北通嘗員服務。認題卞記名服務(卞片御天等服務)及屋北市立國嘗能信閒服務。<br>-<br>- 勿避太同音戒主燈向此同音書者,惡华又举び挽致为国本攸治卡記名郎殺(卡ド祖生華取致)、今小福含昌即致乃素小古六周書始備間換即致筆九배六分小福勤份際生換者,福希新语音                                                                  |

7. 點選「繳交並線上報到」

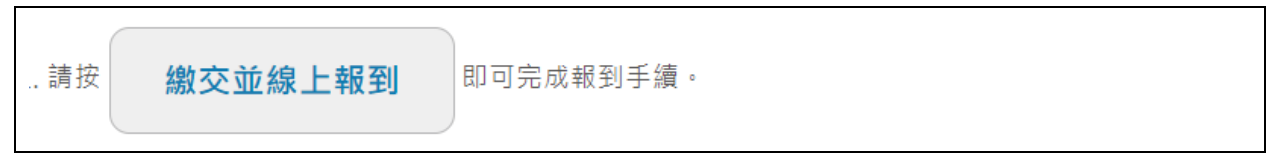

按下後,您的電子信箱將收到完成通知

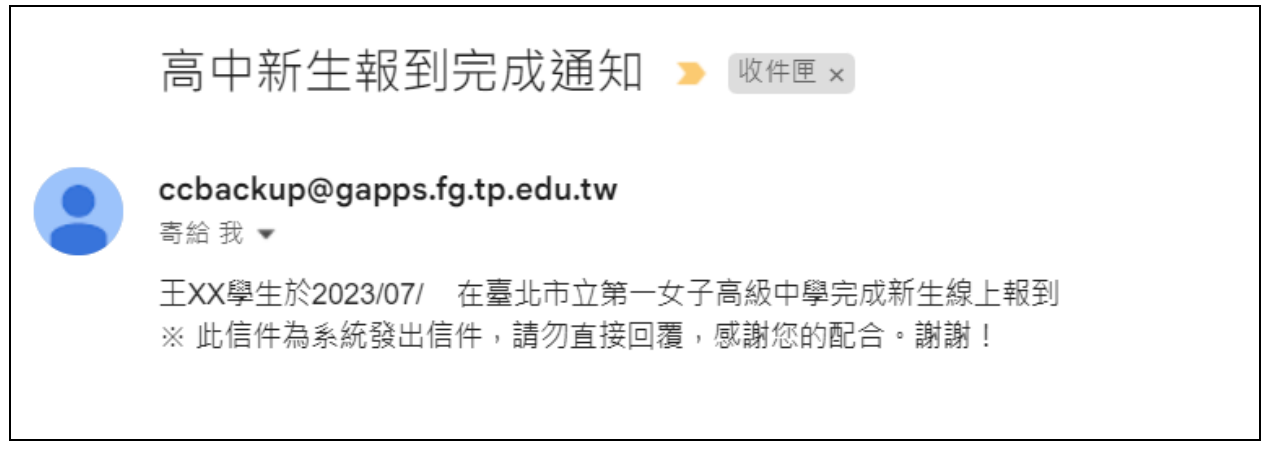